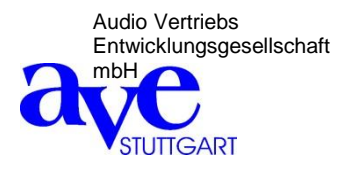

# **DMV-64**

Digital automatic mixing amplifier with 6 mic/line inputs and 4 outputs

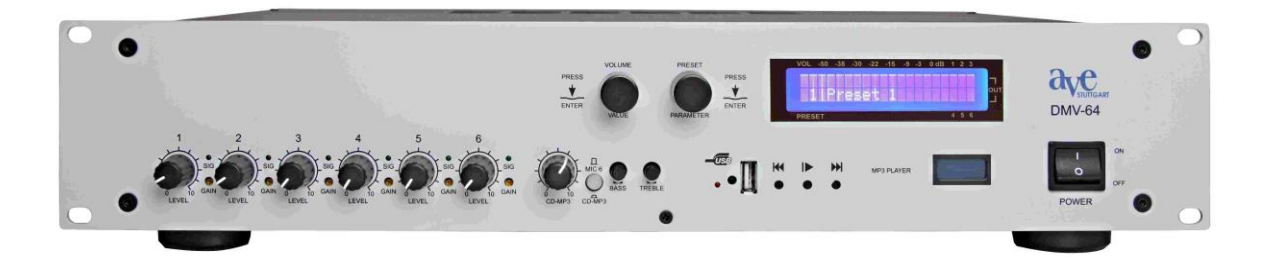

# **User guide**

# Table of contents

| Introductions                                 | 3 |
|-----------------------------------------------|---|
| Safety instructions                           | 3 |
| Scope of delivery                             | 3 |
|                                               |   |
| Section 1 (user)                              |   |
| Operation of he DMV-64 in user mode           | 4 |
|                                               |   |
| Section 2 (qualified personnel)               |   |
| Installing the software                       | 5 |
| Programming the DMV-64                        | 6 |
| Detailed description of the automatic mixer 1 | 5 |
| Technical specifications 1                    | 8 |

# Introduction

Thank you for choosing the 6-channel digital mixer DMV-64 from AVE.

No matter what your requirements are, due to its advanced technical design, it ensures trouble-free use with sound exposure in a variety of facilities such as churches, courtrooms, government offices, conference rooms, schools, universities, etc.

The DMV-64 is equipped with its own software and offers users a wide range of practical functions.

## Streaming Media Server:

DMV-64 is a live audio streamer..

It records audio from an input/output channel, encodes it and sends it to a streaming server.

DMV-64 can do live streaming, so people can hear your video while it is being recorded.

It can be used to create an internet radio station or a privately running jukebox and many things in between.

It is very versatile in that new formats can be added relatively easily.

DMV-64 supports open standards for communication and interaction.

DMV-64 supports TCP/IP, UDP, RTSP and RTMP streaming protocols.

# Safety Instructions

Located inside the unit are hazardous voltages. Do not remove the cover. Internal modifications or service work should only be conducted by qualified service personnel.

The DMV-64 comes with an approved power cable. At one end of this cable is a three-pronged AC power connector (IEC plug) and at the other end of a CE-standard-compliant Schuko-plug for connection to a 230 V / 50 Hz AC voltage source. Please ensure that this power supply cable is not damaged. Do not use defective or damaged power cables!

# Scope of delivery

Please check immediately upon receipt the package integrity, the contents for completeness and proper delivery of the unit.

The delivery scope of the unit includes:

- The DMV-64
- Power supply cable
- Cat 5 cable

Der DMV-64 is delivered with three presets set at the factory. The presets are located in 11 and 12. .

Please keep the operating instructions in a safe place and make them available to qualified personnel for making necessary changes to the device.

# Section 1

The **first section** explains how the **user** can easily and comfortably change the master volume and retrieve the presets (up to 20) directly on the DMV-64 device without using the laptop or PC. (User Modus)

## Input Level 1 – 6

By tuning the volume control of the 6 digital inputs the volume will be increased or decreased. kö Input 6 can be switched between CD/USB and Micro/Line.

## Control of the master volume

By turning the volume/value control te master volume will be increased or decreased.

## Select preset

By turning the preset control the desired preset is selected.

Note: If the protection is activated, the volume and preset selection is adjusted by pressing and then turning.

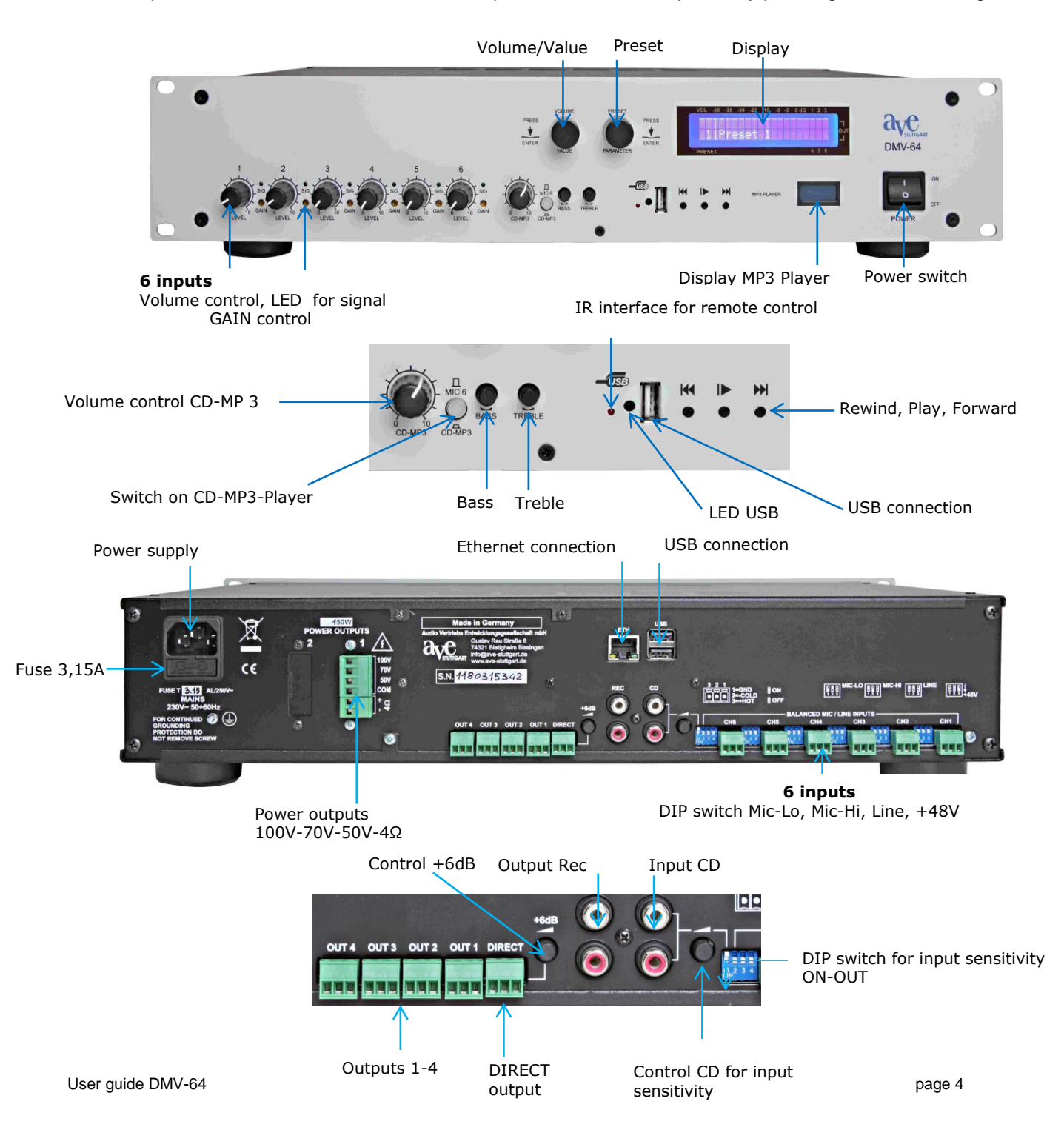

# Section 2

The **second section** is intended for **qualified personnel**, which adjusts the settings via PC or laptop and the programming of the parameters, the automatic, the matrix and the delays etc. **The following modifications must only be carried out by technical specialists.** 

# The parameter menue/ Programming of the DMV-64

| AVE Mixer User Control<br>- V1.0.0.2 | Name A<br>Setup.exe<br>You will start the installation program by clicking on the appearing<br>desktop folder and then clicking on <b>setup.exe</b> |
|--------------------------------------|----------------------------------------------------------------------------------------------------|
|                                      | Then follow the installation instructions.<br>Enter your user name, your organization name and the license number<br>that was included              |

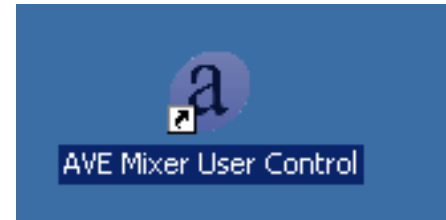

After installation is complete you will have this link on the desktop

Before starting programming set the manual functions of the inputs (Advice: volume control approx. 12 o'clock) and the DIP-switches on the backside.

# Programming of the DMV-64

Restart your PC or your laptop, so the program can be executed properly. Use the supplied connector cable between your laptop and DMV-64. After starting the program klick with the left mouse button **File** and then **New Projekt.** 

The following picture appears:

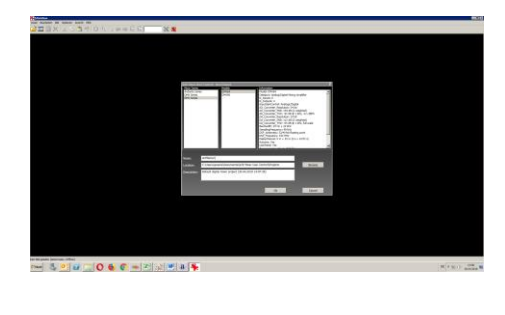

In the menu bar you find under **File** and **Setup**, details for handling the program. Specify the type of the device and confirm by pressing OK.

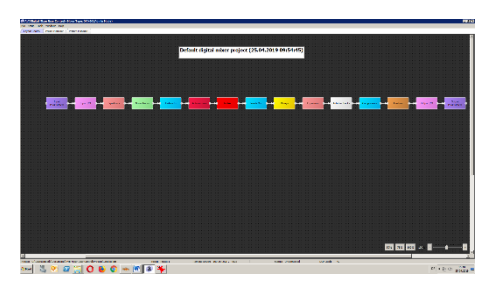

This window shows all functions of the mixer. Select in the upper bar a project name. You can adjust all commands to your monitor with the zoom on the bottom right.

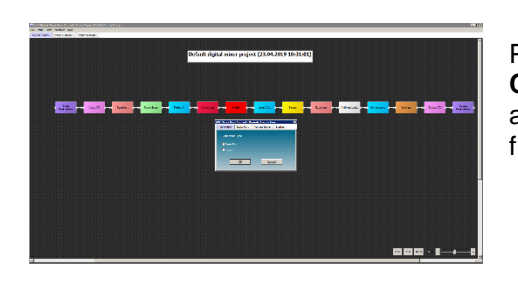

Press with the left mouse bottom **Setup** and then **Remote Connection.** Confirm with OK. After a short time on the display appears **Remote Connected.** Now you have access to all functions you want to program.

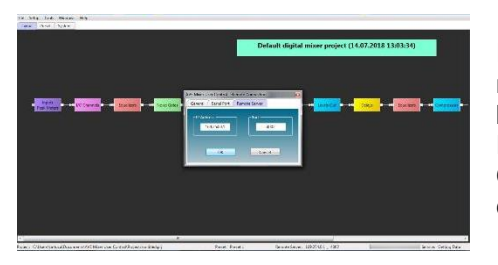

If you use a DHPC router connection make sure that the IP number of the router is correct. For this purpose press the preset bottom twice. Then turn the knob until the IP number appears. Press with the left mouse bottom **Setup** and then **Remote Connection** afterwards **Remote Server.** Enter the IP adress and confirm with OK. On the display appears **Remote Connected**.

| File Setup Tools                | WINDOWS HEIL           |                |
|---------------------------------|------------------------|----------------|
| New Project                     | Strg+N                 | System Manager |
| Open Project                    | Strg+O                 |                |
| Save Project<br>Save Project As | Ctrl+S<br>Ctrl+Shift+S |                |
| Close Project                   | Ctrl+W                 |                |
| Recent Projects                 |                        |                |
| Exit                            | Alt+F4                 |                |

When you click **File** in the menu bar, a pull-down menu with following selection options is opened:

| New Project     | A new project is created                        |
|-----------------|-------------------------------------------------|
| Open Project    | An existig project is opened                    |
| Save Projekt    | The project is saved                            |
| Save Project AS | The project can be saved under a different name |
| Close Project   | The project will be closed                      |
| Recent Projects | Saved projects can be considered                |

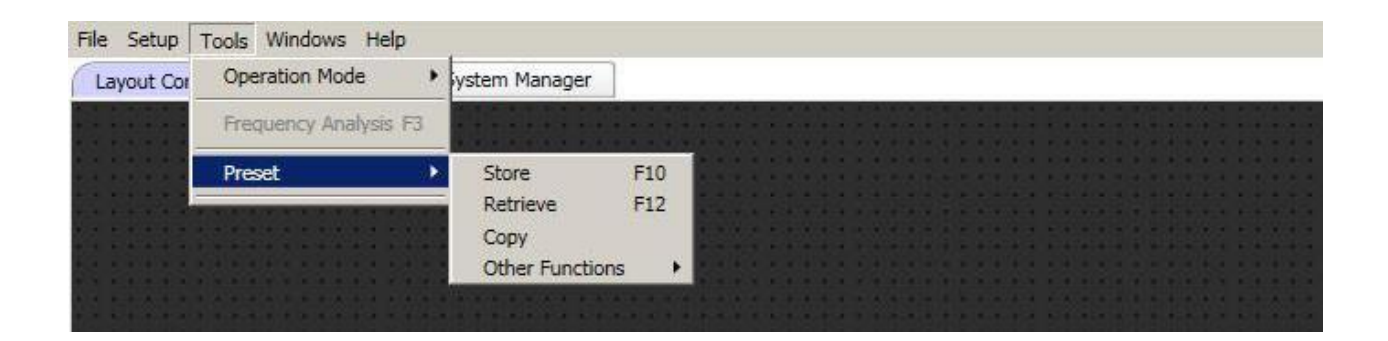

When you click **Tools** in the menu bar, a pull-down menu with following selection options is opened:

| Operation N | lode            | Choice betwee Online und C | Choice betwee Online und Offline |  |  |  |  |  |
|-------------|-----------------|----------------------------|----------------------------------|--|--|--|--|--|
| Preset      | Store           | Storing presets            |                                  |  |  |  |  |  |
|             | Retrieve        | Retrieve presets           |                                  |  |  |  |  |  |
|             | Сору            | Copying of presets         |                                  |  |  |  |  |  |
|             | Other Functions | Store Without Sending      | allows corrections during a live |  |  |  |  |  |
|             |                 |                            | transmission without switching   |  |  |  |  |  |
|             |                 |                            | in mute mode.                    |  |  |  |  |  |

When you click Windows you can select between Layout control, Preset Manager and System Manager.

•

# **Der Preset Manager**

| a AVE Digital Mix | AVE Digital Mixer User Control - Mixer Type: DMX66 (Admin Mode) |            |                |                   |                   |                  |                |                   |                      |
|-------------------|-----------------------------------------------------------------|------------|----------------|-------------------|-------------------|------------------|----------------|-------------------|----------------------|
| File Setup Too    | ls Windows Hel                                                  | lp         |                |                   |                   |                  |                |                   |                      |
| Layout Control    | Preset Manager                                                  | System Man | ager           |                   |                   |                  |                |                   |                      |
| Preset List       |                                                                 |            | Preset Control |                   |                   |                  |                |                   |                      |
| Selection         | Name                                                            | Status     | Master Volume  | Max Vol. Increase | Max Vol. Decrease | Max Automix Mics | Remote Control | Preset Store      | Preset Retrieve      |
| •                 | Preset 1                                                        | On         | 0,0            | 4,0               | -12.0             | 5                | <b>V</b>       | Store             | Retrieve             |
| 0                 | Preset 2                                                        | On         | 0,0            | 4,0               | -12.0             | 5                | <              |                   |                      |
| 0                 | Preset 3                                                        | On         | 0,0            | 4,0               | -12,0             | 5                | <b>V</b>       |                   |                      |
| 0                 | Preset 4                                                        | On         | 0,0            | 4,0               | -12,0             | 5                | <b>V</b>       | All Presets Store | All Presets Retrieve |
| 0                 | Preset 5                                                        | On         | 0,0            | 4,0               | -12.0             | 5                | <              | Store             | Retrieve             |
| 0                 | Preset 6                                                        | On         | 0,0            | 4,0               | -12,0             | 5                | 1              |                   |                      |
| 0                 | Preset 7                                                        | On         | 0,0            | 4,0               | -12,0             | 5                | ×              |                   |                      |
| 0                 | Preset 8                                                        | On         | 0,0            | 4,0               | -12,0             | 5                | V              |                   |                      |
| 0                 | Preset 9                                                        | On         | 0,0            | 4,0               | -12,0             | 5                | ×              |                   |                      |
| 0                 | Preset 10                                                       | On         | 0,0            | 4,0               | -12,0             | 5                | ×              |                   |                      |
| 0                 | Preset 11                                                       | On         | 0,0            | 4,0               | -12,0             | 5                | 1              |                   |                      |
| 0                 | Preset 12                                                       | On         | 0,0            | 4,0               | -12,0             | 5                | 8              |                   |                      |
| 0                 | Preset 13                                                       | On         | 0,0            | 4,0               | -12,0             | 5                | 1              |                   |                      |
| 0                 | Preset 14                                                       | On         | 0,0            | 4,0               | -12,0             | 5                | V              |                   |                      |
| 0                 | Preset 15                                                       | On         | 0,0            | 4,0               | -12,0             | 5                | <b>V</b>       |                   |                      |
| 0                 | Preset 16                                                       | On         | 0,0            | 4,0               | -12,0             | 5                | 1              |                   |                      |
| 0                 | Preset 17                                                       | On         | 0,0            | 4,0               | -12,0             | 5                | <b>V</b>       |                   |                      |
| 0                 | Preset 18                                                       | On         | 0,0            | 4,0               | -12,0             | 5                | 1              |                   |                      |
| 0                 | Preset 19                                                       | On         | 0,0            | 4,0               | -12,0             | 5                | 1              | Preset Copy       | Preset Reset         |
| 0                 | Preset 20                                                       | On         | 0,0            | 4,0               | -12,0             | 5                | 1              | Open              | Reset                |
|                   |                                                                 |            |                |                   |                   |                  | ·              |                   |                      |

Before you save a configuration you have to give the preset a name to retrieve it again via Preset Retrieve.

# Der System Manager

| Input Names |        |                                       | Output Names |         |                | Global Settings                | Start-Up Preset             |
|-------------|--------|---------------------------------------|--------------|---------|----------------|--------------------------------|-----------------------------|
| Channel     | Name   | Remote Control                        | Channel      | Name    | Remote Control | Welcome Text                   | Choice of the start preset  |
| Ch1         | Input1 | <b>V</b>                              | Ch1          | Output1 | 1              | Mixer DMX-66 AVE mbH Stuttgart |                             |
| Ch2         | Input2 | ✓                                     | Ch2          | Output2 | 1              |                                | Main VIII Matan             |
| Ch3         | Input3 | ✓                                     | Ch3          | Output3 | <              | Main VO-Meter Start-Op Preset  | Wain VU-Weter               |
| Ch4         | Input4 | 1                                     | Ch4          | Output4 | 1              | Input1 0 1 0                   | Choice of the VU meters     |
| Ch5         | Input5 | 7                                     | Ch5          | Output5 | 1              |                                |                             |
| Ch6         | Input6 | 7                                     | Ch6          | Output6 | V              |                                | Knobs Protection            |
|             |        | · · · · · · · · · · · · · · · · · · · |              |         |                |                                | By pressing and turning th  |
|             |        |                                       |              |         |                | Protections                    | con adjust the volume on    |
|             |        |                                       |              |         |                |                                | can aujust the volume of    |
|             |        |                                       |              |         |                | Khobs Protection               |                             |
|             |        |                                       |              |         |                | 0#                             | PIN Protection              |
|             |        |                                       |              |         |                | PIN Protection PIN Code        | Activation of the PIN of th |
|             |        |                                       |              |         |                | 0000                           |                             |
|             |        |                                       |              |         |                |                                | PIN Code                    |
|             |        |                                       |              |         |                |                                | Entor of an own PINI Cod    |
|             |        |                                       |              |         |                |                                |                             |
|             |        |                                       |              |         |                |                                |                             |
|             |        |                                       |              |         |                | Global Settings                | System Reset                |
|             |        |                                       |              |         |                | Reset                          |                             |
|             |        |                                       |              |         |                |                                |                             |

he volume control you the device.

ne Admin Mode

le (Admin Mode)

# Input

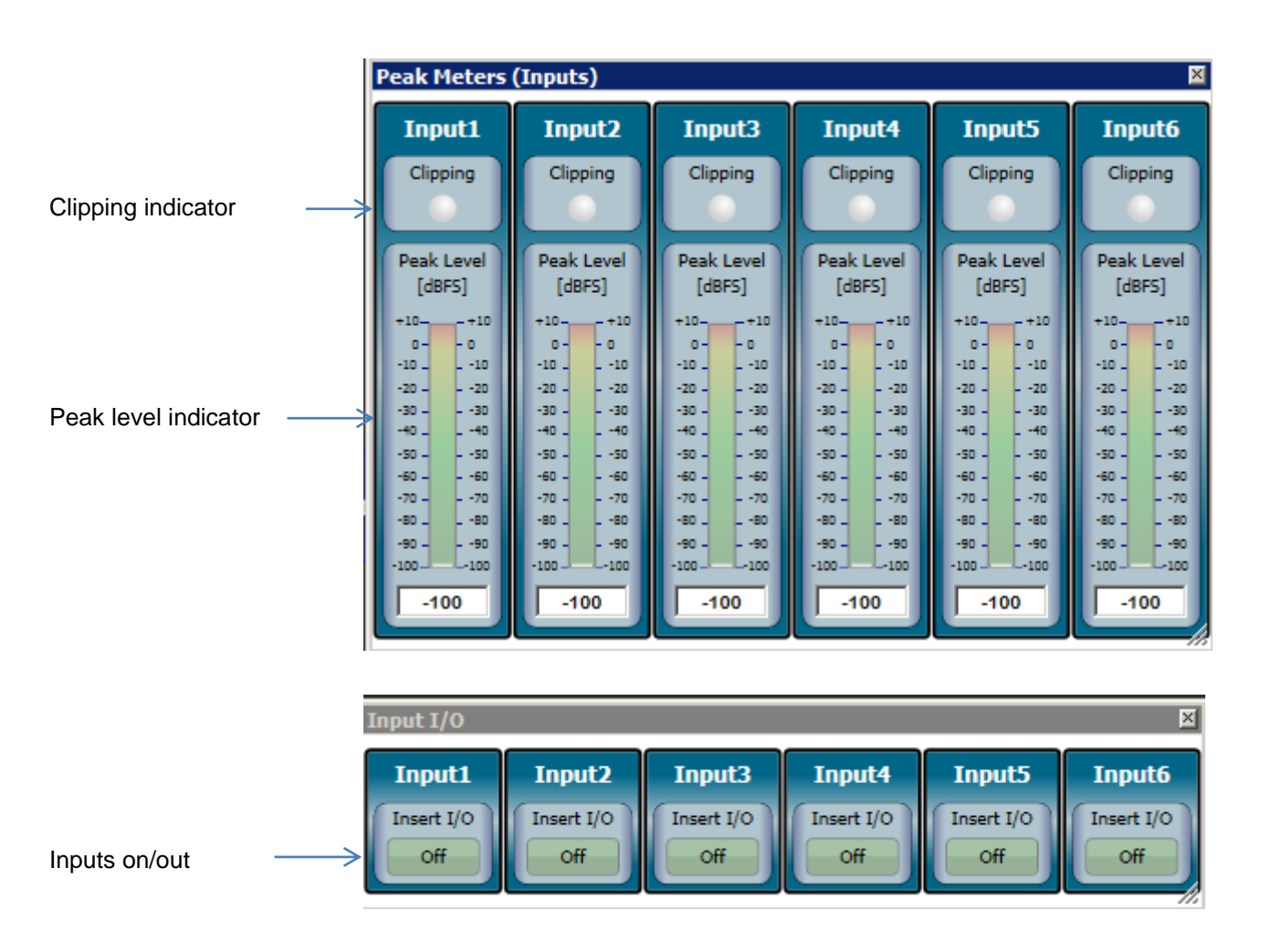

## Parametric Equalizer:

5 parameters are available for each input and each output. The settings can be copied to each other input and output. The same applies to the highpass/lowpass filters.

At the output there is a 5 band parametric equalizer as well.

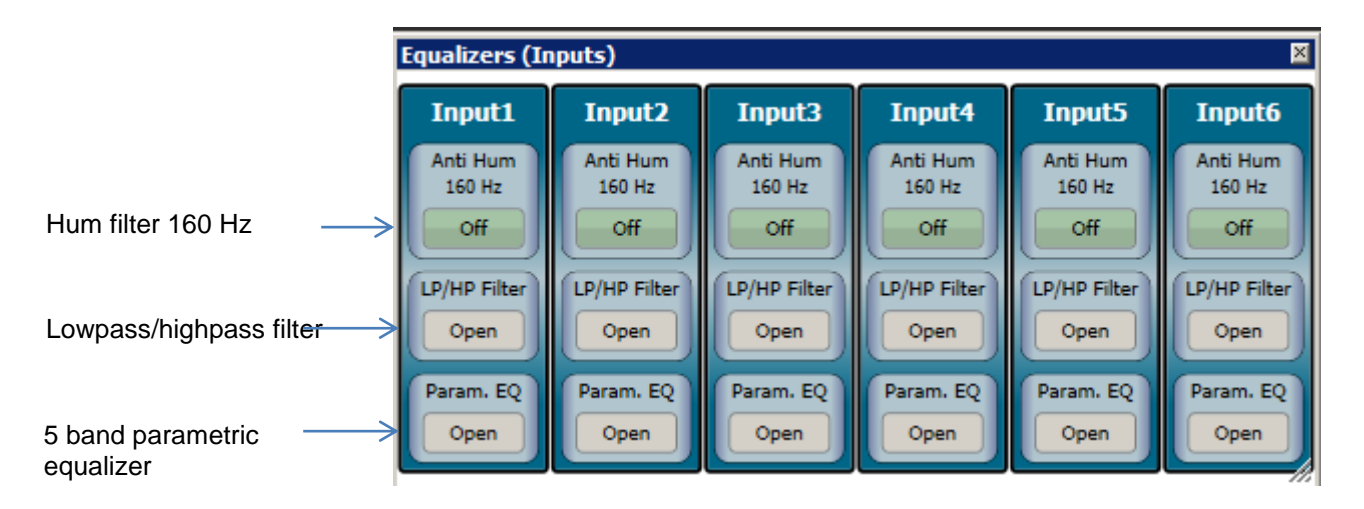

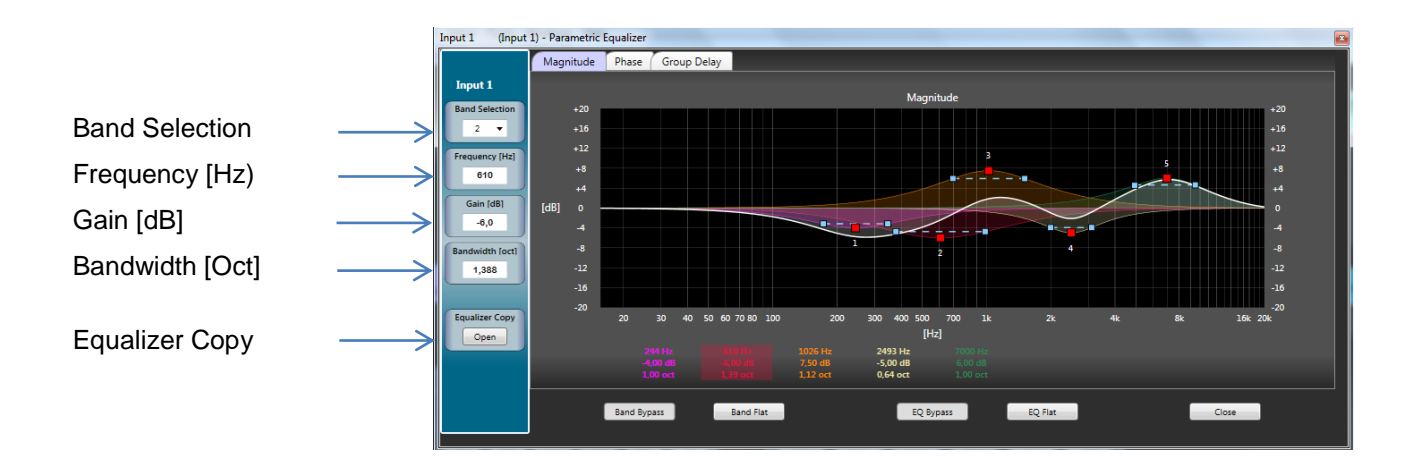

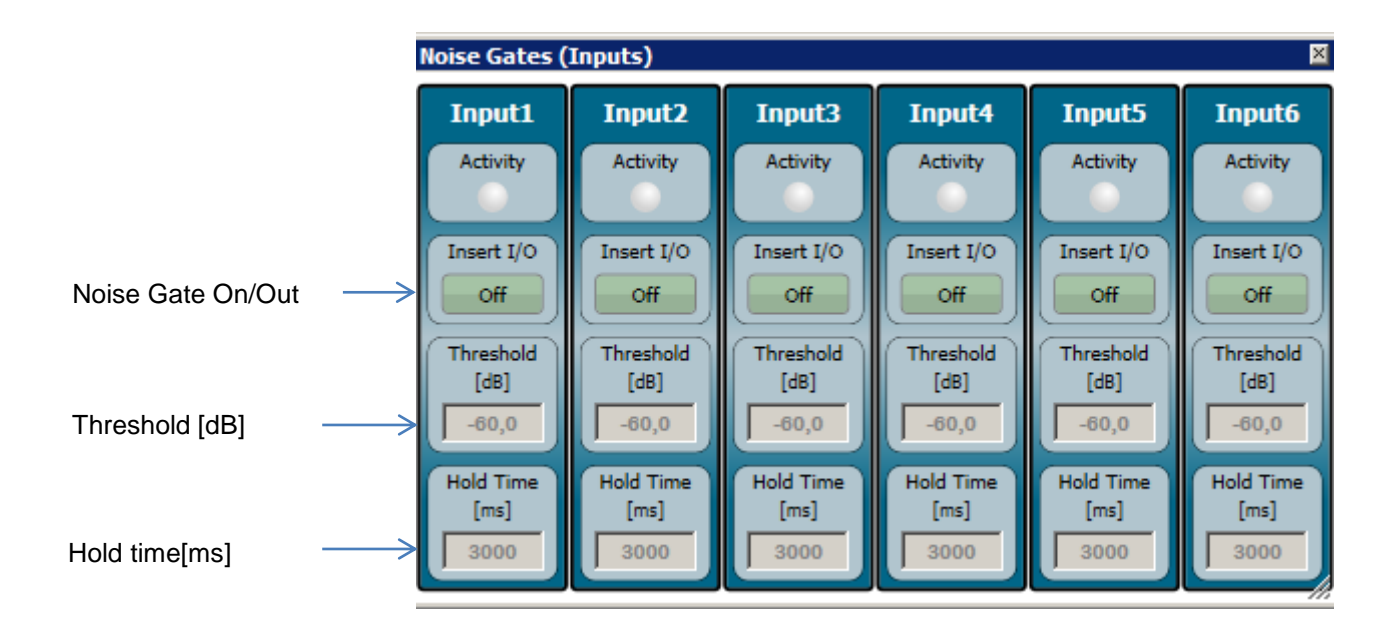

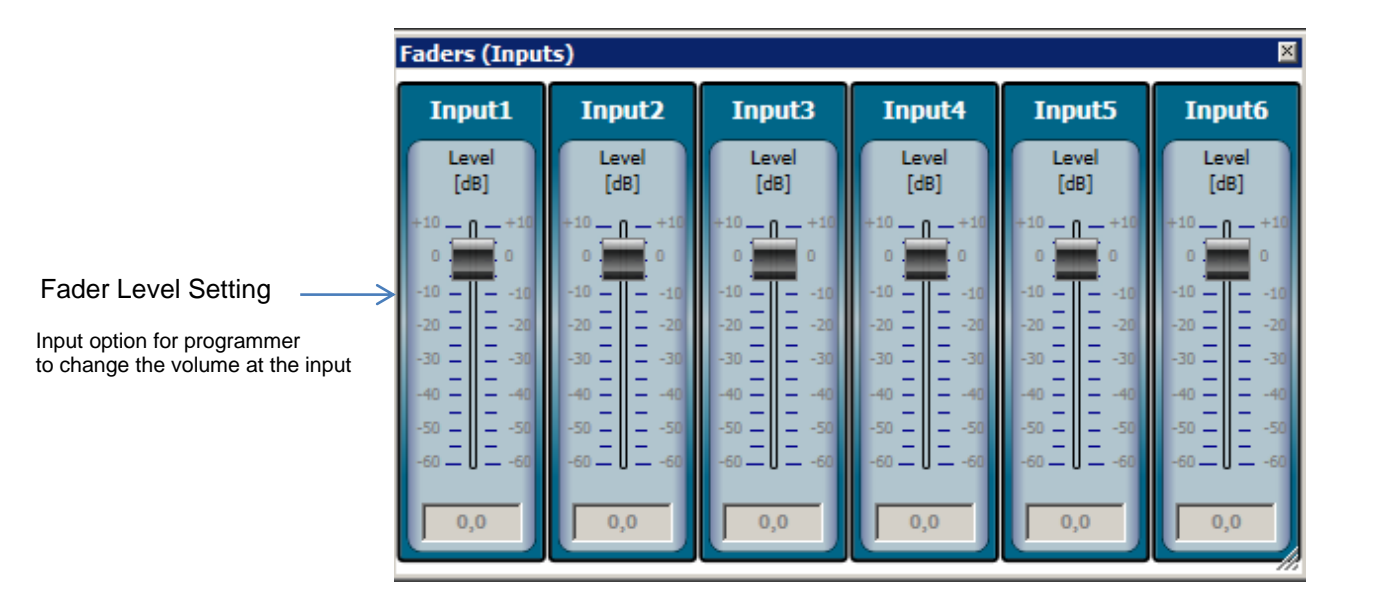

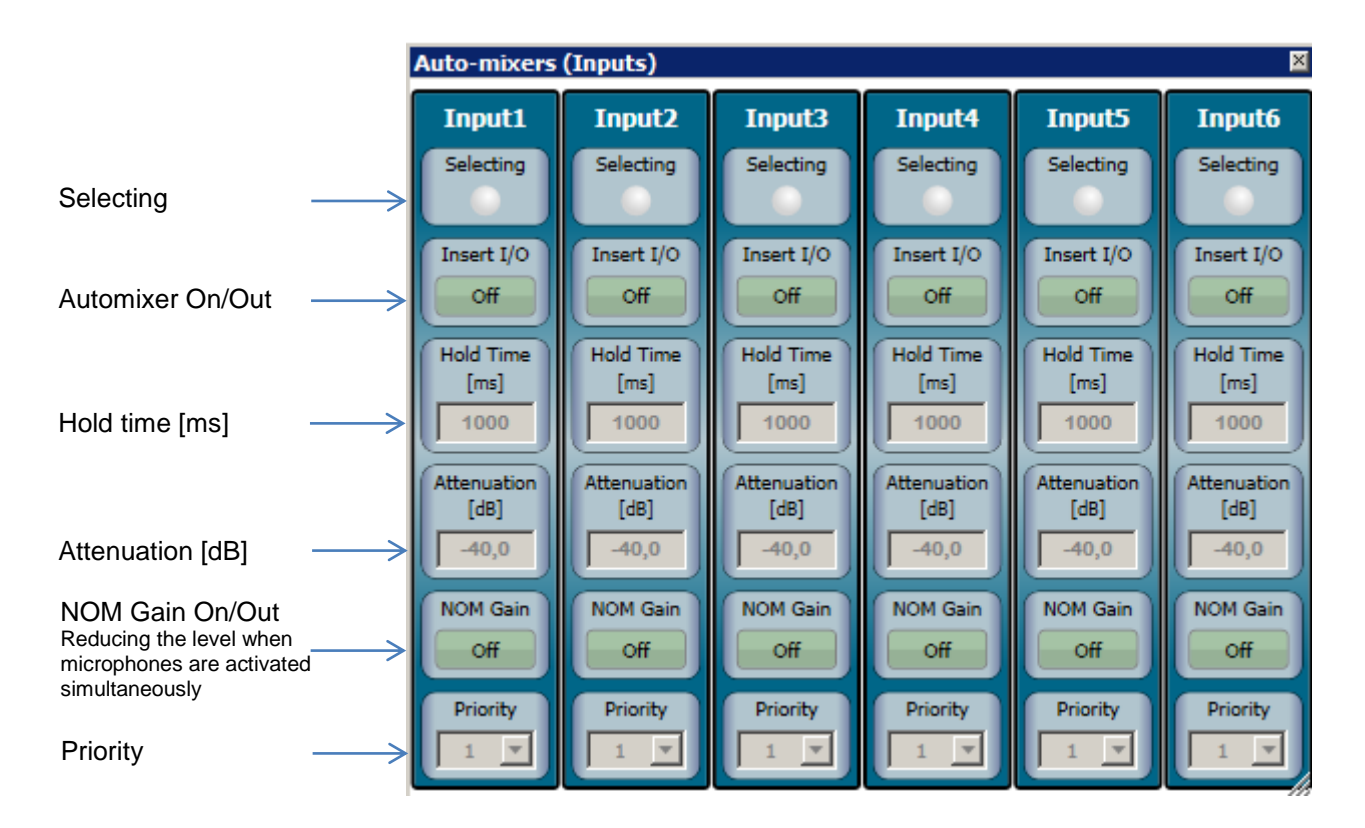

Detailed description of the automixer on page 15

|                  | Matrix         |         |         |         |         |         | ×       |
|------------------|----------------|---------|---------|---------|---------|---------|---------|
|                  | I/O Level [dB] | Output1 | Output2 | Output3 | Output4 | Output5 | Output6 |
|                  | Input1         | Off 0,0 | Off 0,0 | Off 0,0 | Off 0,0 | Off 0,0 | Off 0,0 |
| atrix On/Out     | Input2         | Off 0,0 | Off 0,0 | Off 0,0 | Off 0,0 | Off 0,0 | Off 0,0 |
|                  | Input3         | Off 0,0 | Off 0,0 | Off 0,0 | Off 0,0 | Off 0,0 | Off 0,0 |
| vel setting [dB] | Input4         | Off 0,0 | Off 0,0 | Off 0,0 | Off 0,0 | Off 0,0 | Off 0,0 |
|                  | Input5         | Off 0,0 | Off 0,0 | Off 0,0 | Off 0,0 | Off 0,0 | Off 0,0 |
|                  | Input6         | Off 0,0 | Off 0,0 | Off 0,0 | Off 0,0 | Off 0,0 | Off 0,0 |

After pressing the right mouse bottom a pull-down menu opens. It allows the activation of all matrix nodes or different rows or columns of nodes. Routing of all inputs and outputs with additional level setting.

| O Level [dB] Output1 |        | Output2 | Output3 | Output4 | Output5                    | Output6                      |
|----------------------|--------|---------|---------|---------|----------------------------|------------------------------|
| Input1               | On 0,0 | On 0,0  | On 0,0  | On 0,0  | On 0,0                     | On 0,0                       |
| Input2               | On 0,0 | On 0,0  | On 0,0  | On 0,0  | On 0,0                     | On 0,0                       |
| Input3               | On 0,0 | On 0,0  | On 0,0  | On 0,0  | On 0,0                     | On 0,0                       |
| Input4               | On 0,0 | On 0,0  | On 0,0  | On 0,0  | On 0,0                     | On 0,0                       |
| Input5               | On 0,0 | On 0,0  | On 0,0  | On 0,0  | Set row no                 | odes to On                   |
| Input6               | On 0,0 | On 0,0  | On 0,0  | On 0,0  | Set row no                 | odes to Off                  |
|                      |        |         |         |         | Set colum<br>Set colum     | n nodes to C<br>n nodes to C |
|                      |        |         |         |         | Set all noo<br>Set all noo | les to On<br>les to Off      |

# Output

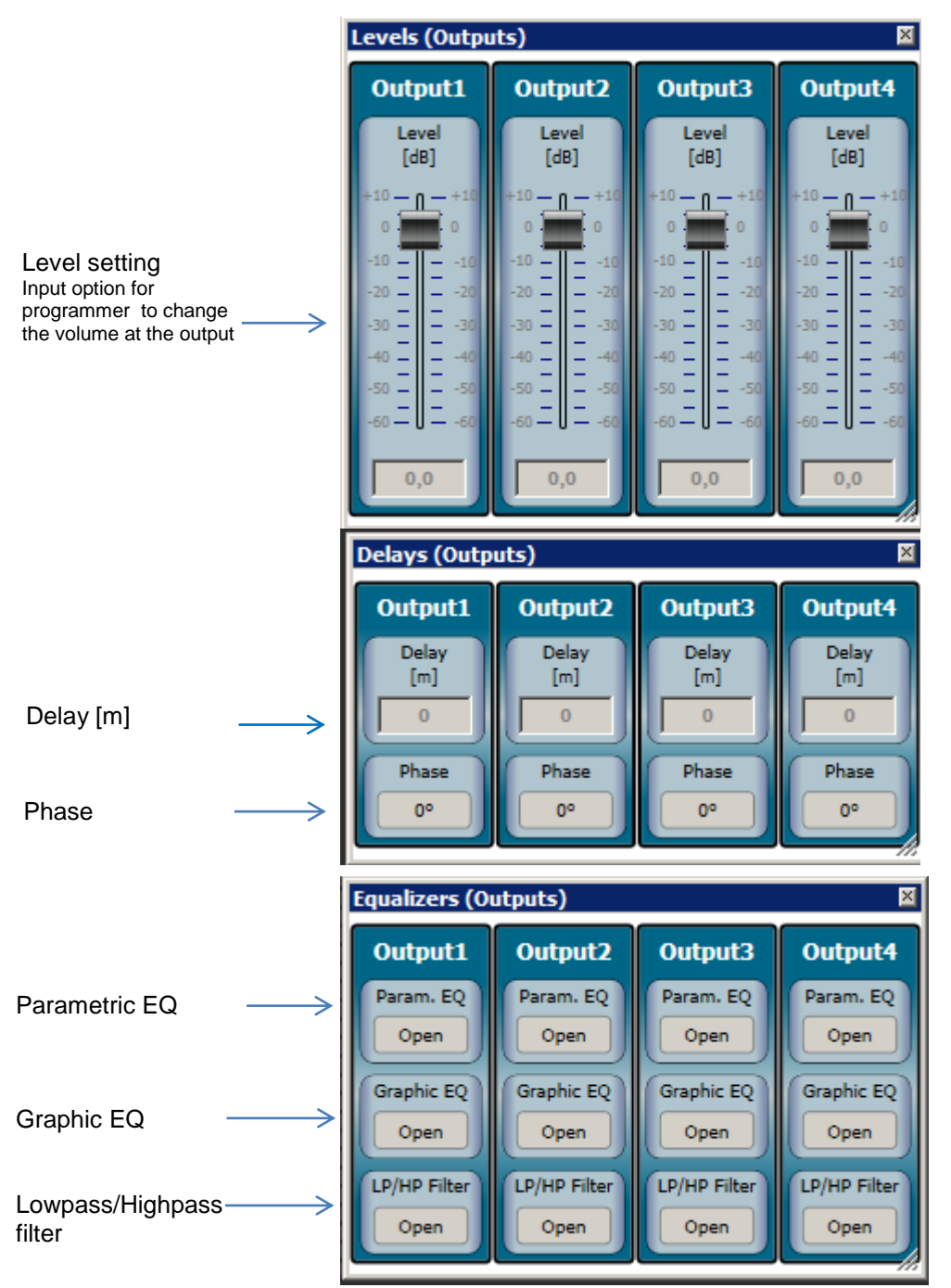

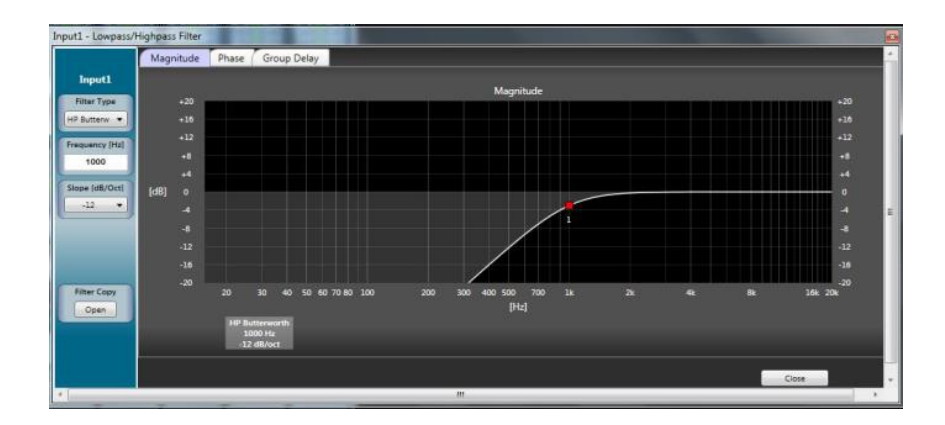

Each output has a 31 band graphic equalizer. All parameters can be copied to the other EQs or individually adjusted for each output.

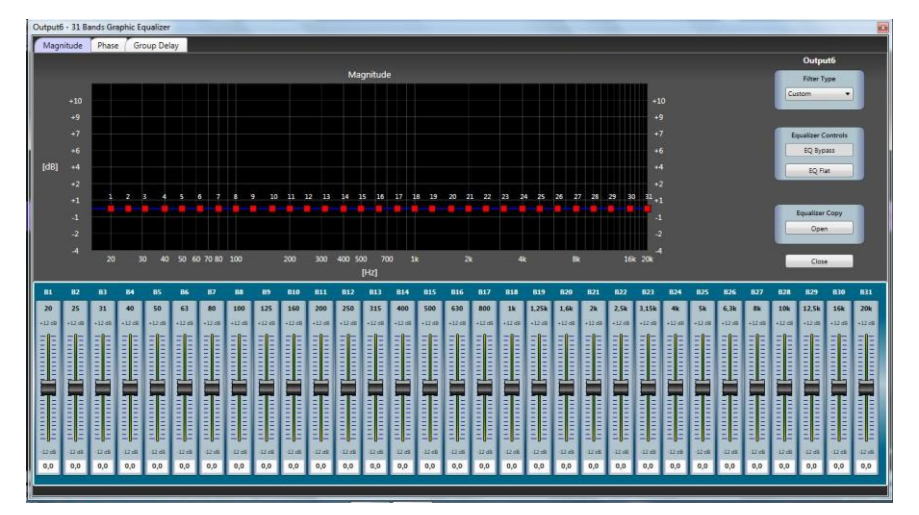

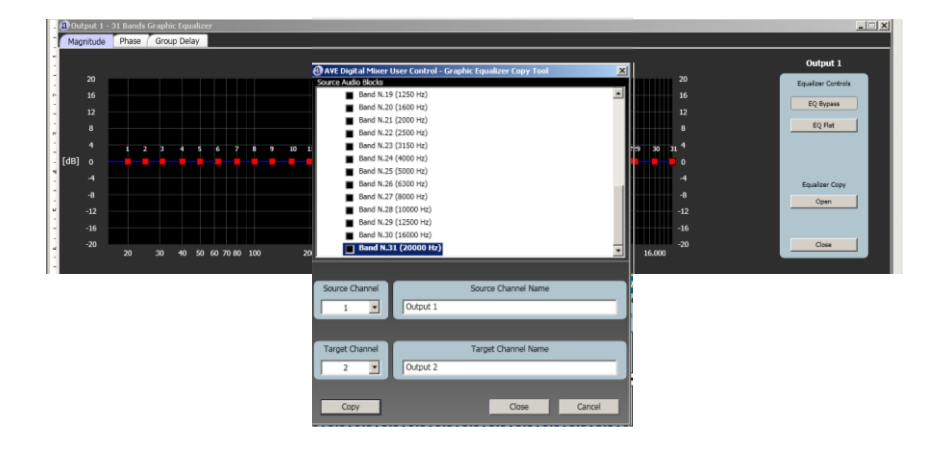

Detailed description of the antifeedback functions on page 17

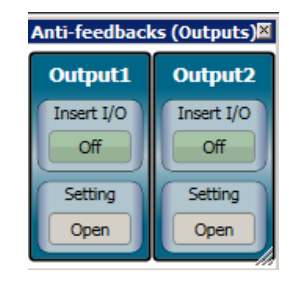

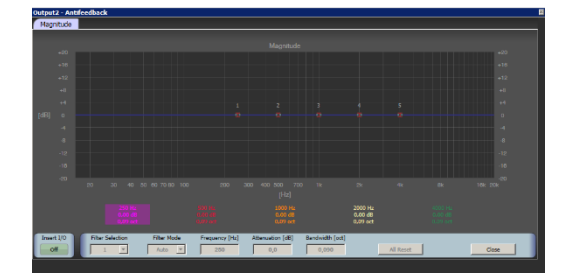

|                   |                   | Compressors (Outputs)       |              |                             |              |                             |              |                             |              |
|-------------------|-------------------|-----------------------------|--------------|-----------------------------|--------------|-----------------------------|--------------|-----------------------------|--------------|
|                   |                   | Outpu                       | Output1      |                             | Output2      |                             | t3           | Outpu                       | t4           |
|                   |                   | Activity                    | G.R.<br>[dB] | Activity                    | G.R.<br>[dB] | Activity                    | G.R.<br>[dB] | Activity                    | G.R.<br>[dB] |
| On/off            | >                 | Insert I/0<br>Off           | 0<br>3       | Insert I/0<br>Off           | 0<br>3       | Insert I/O<br>Off           | - 0          | Insert I/0<br>Off           | 0<br>3       |
| Threshold [dB]    | $\longrightarrow$ | Threshold<br>[dB]<br>0,0    | 6            | Threshold<br>[dB]<br>0,0    | 6            | Threshold<br>[dB]<br>0,0    | 6            | Threshold<br>[dB]<br>0,0    | 6            |
| Ratio             | $\rightarrow$     | Ratio<br>N:1<br>1:1         | 9<br>12      | Ratio<br>N:1<br>1:1         | 9<br>12      | Ratio<br>N:1<br>1:1         | 9<br>12      | Ratio<br>N:1<br>1:1         | 9<br>12      |
| Post Gain [dB]    | $\longrightarrow$ | Post Gain<br>[dB]<br>0,0    | 15<br>18     | Post Gain<br>[dB]<br>0,0    | 15<br>18     | Post Gain<br>[dB]<br>0,0    | 15<br>18     | Post Gain<br>[dB]<br>0,0    | 15<br>18     |
| Attack Time [ms]  | $\longrightarrow$ | Attack Time<br>[ms]<br>10   | 21<br>24     | Attack Time<br>[ms]<br>10   | 21<br>24     | Attack Time<br>[ms]<br>10   | 21<br>24     | Attack Time<br>[ms]<br>10   | 21<br>24     |
| Release Time [ms] | $\longrightarrow$ | Release Time<br>[ms]<br>500 | 27<br>-30    | Release Time<br>[ms]<br>500 | 27<br>-30    | Release Time<br>[ms]<br>500 | 27<br>-30    | Release Time<br>[ms]<br>500 | 27<br>-30    |

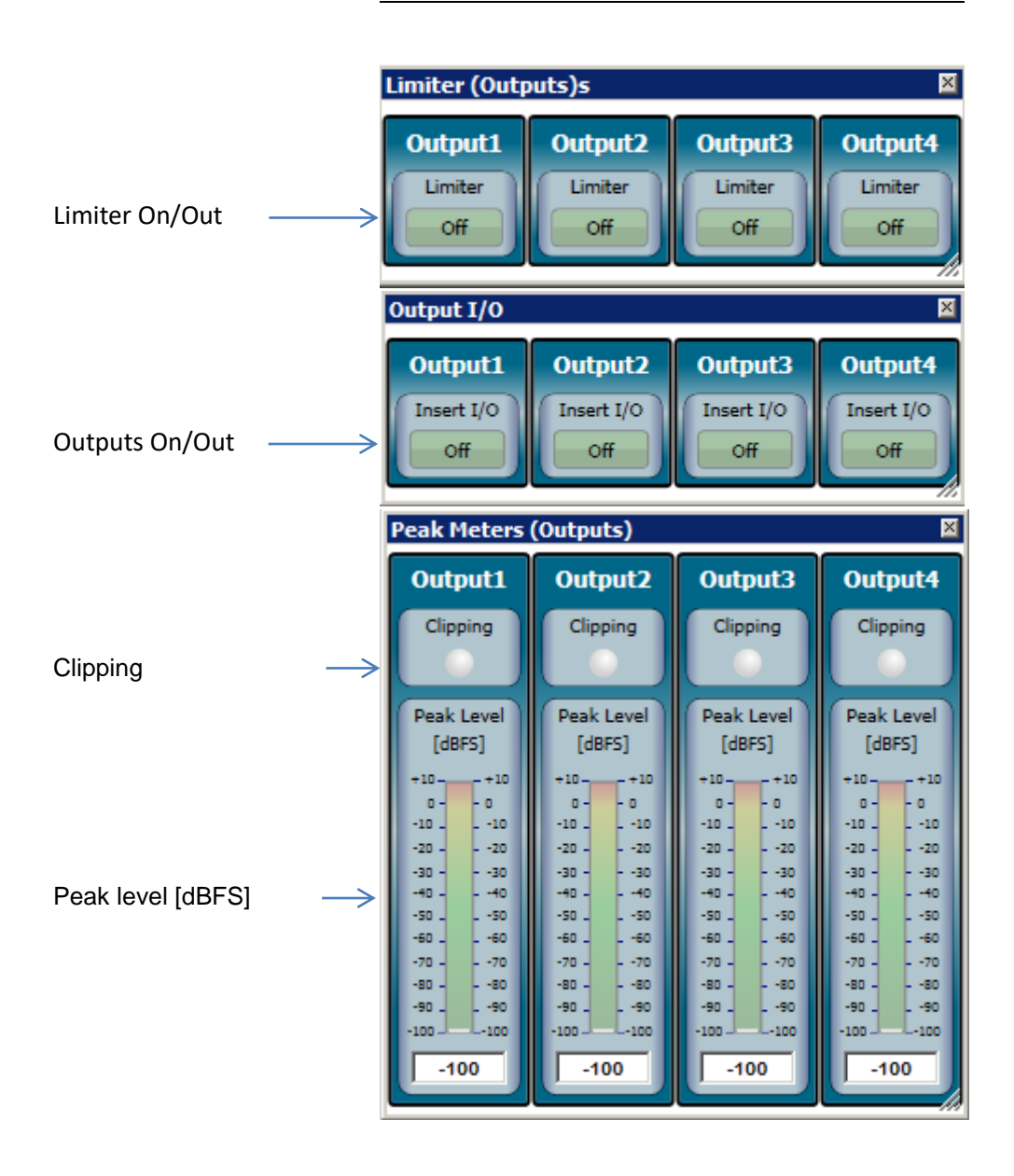

# **Overview adaptive automixer**

Automixer processing is useful in situations where multiple microphones are used, such as in churches, board rooms, conference rooms or courtrooms. Automixer solves the typical problems that occur when multiple mics are used.

In fact, the voice signal picked up by multiple microphones suffers from multi-path interference, also called comb filtering. This multi-path interference affects the quality of the sound source by emphasizing sound at some frequencies and canceling the sound at others

Moreover, multiple opened microphones could easily create multiple potential feedback loops and consequently input gain must be limited.

Automixer is a real-time sound algorithm that automatically reduces the level of a microphone's audio signal when it is not being used and maintain a steady limit on the overall signal level of the opened microphones.

## Automixer has the following benefits:

- Lowering hiss, rumble, reverberation and other extraneous noise that occur when several microphones operate simultaneously.
- Improving gain before feedback.
- Reducing the comb-filtering effect.

Automixer is ideally suited for applications such as churches, board rooms, conference rooms or courtrooms.

## Gating

The automixer unit controls the microphone's state as following:

- If the RMS level is above the current adaptive threshold, the microphone's state is open i.e. the block applies no attenuation to the signal.
- If the RMS level is below the current adaptive threshold, the microphone's state is attenuated i.e. the block applies an off attenuation to the signal.

#### Adaptive Threshold

The internal algorithm dynamically sets the gate threshold level in accordance with the ambient noise. For example, in a noisy room the automixer would increase the threshold level to prevent any of the microphone channels from being triggered on by the noise. On the other hand, in a quiet environment, the threshold level must be lowered. **Last Microphone Hold** feature keeps the most recently activated microphone even if the sound level drops below the threshold setting.

#### Selecting

This LED is on when the microphone channel is gated on. For those input channels with automixer mode disabled, this LED is always off.

#### Insert I/O

Turns on/off channel gating. When disabled, the microphone state for this channel remains bypassed (no automixer mode) at all times and its level does not contribute to adaptive threshold computing or NOM attenuation.

#### Hold Time

Sets the minimum time an microphone stays open after the user stops talking (i.e. RMS input level drops below the adaptive threshold level). Use this control to prevent the gate from opening and closing due to momentary pauses in speech.

Typical values are comprised between 1 second and 2 seconds.

#### Attenuation

The off attenuation parameter allows attenuation of inactive inputs from 0 dB to -60 dB. When hold time is elapsed, the off attenuation is smoothly inserted. Practical experience has shown that a 15 dB - 20 dB attenuation is a good compromise.

#### NOM GAIN

When NOM GAIN is active for a channel, the automixer will reduce the gain for the given channel by 3 dB for every doubling of open channels (-10log(NOM) rule). The NOM GAIN, if enabled, is singularly applied on each channel.

| NOM | NOM GAIN |
|-----|----------|
| 1   | 0 dB     |
| 2   | -3 dB    |
| 3   | -3 dB    |
| 4   | -6 dB    |
| 5   | -6 dB    |
| 6   | -6 dB    |
|     |          |

#### Priority

has relevance to assign preference on opening channels.

Compatibly with the actual number of open microphones, the channels with higher priority will be opened before of the lowest ones.

It does not mean strictly that microphones with higher priority can override ones with lower priority.

Generally, each time two or more channels must be opened, priority level is used to give a precedence order. Priority increases from 1 (lowest) to 5 (highest).

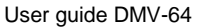

Input1

Selecting

Insert I/O

Off

Hold Time

[ms]

1000

Attenuation

[dB]

-40.0

NOM Gain

Off

Priority

A special case of priority behavior regards the highest priority that serve to disable all other channels. With PRIORITY equal to 5, use the additional parameter **RESET TIME** to determines how long to wait for channel restoring. Typical values of RESET TIME are between 1 second and 5 seconds.

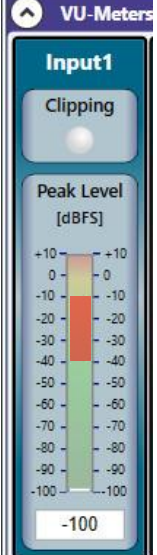

# Application example:

The highest priority reveals useful inside churches during organ playing, where a separate microphone with PRIORITY equal to 5, placed close to the organ pipes, gates off all microphones in presbyter.

### NOTE:

When you set up your mixing system, make sure you get the right gain on the analog input gain control. Automixer works better when the gain has been properly set to give the algorithm adequate signal.

For automixer proper working, best microphone level range is between -40 dB and -10 dB on Peak Level Meter.

# Antifeedback panel

This is the main antifeedback user interface. It allows viewing of the graphical response of the notch filters engaged. The auto refresh gets a real-time view of what is currently in the Anti Feedback setup.

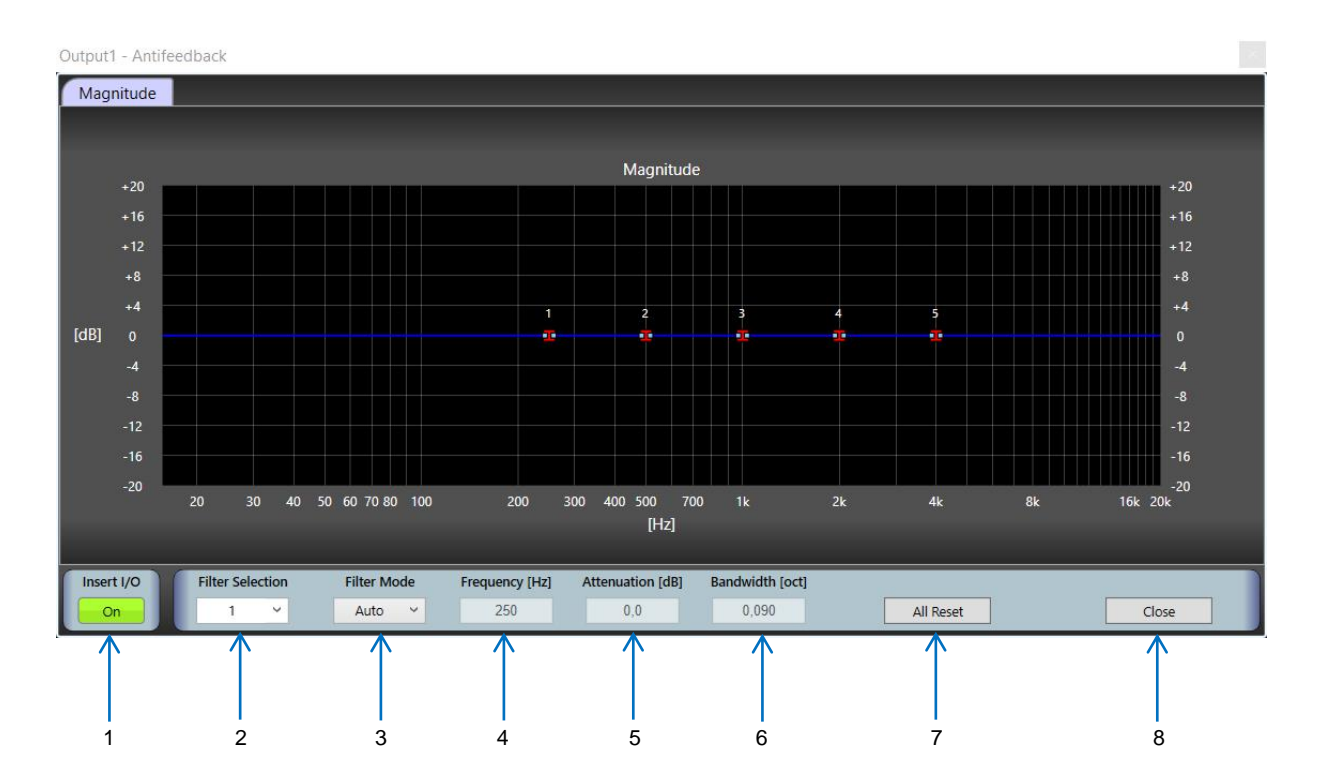

| 1 | INSERT I/O          | switches antifeedback on or out. If it is disabled this channel remains completely unaffected. (no antifeedback mode)<br>This button shows a green light if the antifeedback channel is on.<br><b>WARNING!</b><br>Make sure that the adjusted volume is decreased before the antifeedback applification is switched off.                                                                                                    |
|---|---------------------|----------------------------------------------------------------------------------------------------|
| 2 | FILTER<br>SELECTION | Select the blocking filter within the antifeedback filter chain.                                                                                                    |
| 3 | FILTER<br>MODE      | <ul> <li>Auto: If the system detects a feedback frequency the blocking filter is automatically deployed. If in rare particular cases the autofilter is used in some feedback frequencies this frequencies are reduced in steps of 0,5 dB. In auto mode the bandwidth of the notch filter is 0.09 octaves (Q=16) This bandwidth is a good combination of response time and fidelity.</li> <li>Manual: The notch filter is set by the user with fixed frequency, attenuation and bandwidth independent of a feedback detection.</li> <li>Important remarks:</li> <li>Filter in auto mode are not saved in the adjusted configuration. When the system was switched off and switched on again all auto filters are placed in their standard frequencies with 0 dB attenuation.</li> <li>Filter in manual mode are saved in the adjusted configuration. When the system was switched off and switched on again all manual filters are reset to the previous settings</li> </ul> |
| 4 | FREQUENCY           | AUTO Filter Mode: shows the current notchfilter frequeny.<br>MANUAL Filter Mode: sets a fixed notchfilter frequeny.                                                                                                    |
| 5 | ATTENUATION         | In AUTO-Filter mode the current notchfilter attenuation is displayed.<br>In Manual Filter mode a fixed notchfilter attenuation is set.                                                                                                    |
| 6 | BANDWIDTH           | In AUTO-Filter mode the current notchfilter bandwidth is displayed.<br>In Manual Filter mode a fixed notchfilter bandwidth is set.<br>A higher bandwidth offers a better protection. A lower bandwidth uses a<br>narrow frequency range and changes less signal tones.                                                                                                    |
| 7 | RESET               | deletes all antifeedback settings of the channel.,                                                                                                    |
| 8 | CLOSE               | closes the antifeedback panel                                                                                                    |

# **Technical specifications**

# **Analog inputs**

- Number of balanced inputs
- Number of unbalanced inputs
- Analog gain (manually adjustable)
- Nominal sensitivity (balanced input) MIV-HI
- Nominal sensitivity (balanced input)MIV-LO
- Nominal sensitivity (balanced input)MIV-HI
- Phantom power (Activating at DIP-Switch
- Balanced input impedance (Phoenix)
- Unbalanced input impedance (RCA)
- Balanced input CMRR
- On Mic (20 20 kHz weighted) Rs =150 Ohm
- Frequency response MIC (-3dB)
- Frequency response LINE (-3dB)
- Input protections

# Analog outputs

- Number of balanced outputs
- Number of unbalanced outputs
- Dynamik range
- Residual noise of output driver
- Nominal level (balanced output)
- Maximum level (balanced output)
- Balanced output impedance
- Unbalanced output impedance
- Ausgangsschutz

# Analog to digital converter

- Bit resolution
- Converter type
- sampling frequency (Fs)
- Signal to noise ratio (SNR)
- Dynamic range
- Total harmonic distortion (THD)
- Oversampling factor

6 (Phoenix 3,5 mm connector) 1 (RCA connector) 0 dB - 30 dB -58 dBu (1mV<sub>rms</sub>) -34 dBu (15mV<sub>rms</sub>) -19 dBu (87mVrms) +48 Volt stabilized, very low noise 5 kΩ @ 1 kHz 33 kΩ @ 1 kHz <60 dB @ 1 kHz -126 dBV 160 Hz bis 20 kHz 40 Hz bis 20 kHz radio frequency interference (RFI) transient voltage spikes external overvoltage

6 (Phoenix 3,5 mm connector)
1 (RCA connector)
120 dB ("A" weighted)
-100 dBu (20 Hz ÷ 20 kHz)
0 dBu (7,75 V<sub>rms</sub>)
20 dBu (7,75 V<sub>rms</sub>)
140 Ω
70 Ω
short circuits
Overvoltage protection

24-bit sigma delta 48 kHz 104 dB ("A" weighted @ 48 kHz) 104 dB (-60 dB<sub>FS</sub>) -93 dB (1 kHz, -1 dB<sub>FS</sub>) 512 Fs

# **Digital Signal Processor**

• DSP

# Digital to analog converter

- Bit resolution
- Converter type
- Sampling frequency (Fs)
- Signal to noise ratio (SNR)
- Dynamic range
- Total harmonic distortion (THD)
- Delay time
- Oversampling factor

# **Digital Processing**

## Input

- Highpass/lowpass filter (anti hum, anti rumble and more)
- 5 parametric equalizuer PEQ
- Noise Gate
- Automix function

• Volume control

32-bit / 40-bit, Floating point 150 MHz - 6,6 ns cycling rate Super Harvard Architecture 900 MFLOPS 1Mbits SRAM, two-channel

24-bit sigma delta 48 kHz 112 dB ("A" weighted @ 48 kHz) 112 dB (-60 dB<sub>FS</sub>) -94 dB (1 kHz, 0 dB<sub>FS</sub>) 0,58 ms 512 Fs

Butterworth filter type with adjustable cutting frequency and selectable slope 12/24/48 dB/Octave

Frequency [20 Hz  $\div$  20 kHz] Gain [-15 dB  $\div$  15 dB] Bandwidth [0,01  $\div$  6 oct]

Threshold [-80 dB<sub>FS</sub>  $\div$  0 dB<sub>FS</sub>] Hold time [100 ms  $\div$  10 s]

Hold time [100 ms ÷ 5000 ms] Attenuation [-60 dB ÷ 0 dB] NOM Gain (increase post gain of -3dB for each doubling of opened automix channels) Max. opened channels [1 ÷ 6]

[-100 dB ÷ 10 dB]

# **Routing Matrix:**

|   | ······································ |                                                                      |
|---|----------------------------------------|----------------------------------------------------------------------|
| • | Matrix size                            | 6 inputs / 6 outputs                                                 |
| • | Matix crosspoint level adjusting       | [-60 dB ÷ 10 dB]                                                     |
|   |                                        |                                                                      |
|   | Audio output                           |                                                                      |
| • | Easy adjustment of the sound columns   | AT-N series                                                          |
|   |                                        | Live SM series                                                       |
|   |                                        |                                                                      |
|   |                                        |                                                                      |
| • | 31 bands graphic equalizer             | Gain [-12 dB ÷ 12 dB]                                                |
|   |                                        |                                                                      |
|   |                                        |                                                                      |
|   |                                        |                                                                      |
| • | Dynamic compressor range               | Threshold [-90 dB <sub>FS</sub> ÷ 20 dB <sub>FS</sub> ]              |
|   |                                        | Ratio [R=1:1 ÷ R=20:1]                                               |
|   |                                        | Post Gain [-20 dB ÷ 20 dB]                                           |
|   |                                        | Attack Time [1 ms ÷ 250 ms]                                          |
|   |                                        | Release Time [10 ms ÷ 2500 ms]                                       |
| • | Limiter                                | Threshold fixed at 0 dBrs                                            |
| • | Delay                                  | $[0 \text{ m} \div 35 \text{ m}] [0 \text{ ms} \div 100 \text{ ms}]$ |
| • | Phase control                          | [0° 180°]                                                            |
| • |                                        | $[-100 dB \div 10 dB]$                                               |
|   | Master level                           | $[-100 \text{ dB} \div 10 \text{ dB}]$                               |
| • |                                        |                                                                      |
|   | Data connections                       |                                                                      |
| • | Rear panel                             | ETHERNET 802.3                                                       |
|   |                                        | Wi-Fi 802.11                                                         |
|   |                                        | USB 2.0                                                              |
|   | Display                                |                                                                      |
| • | LCD                                    | 20 characters x 2 lines                                              |
|   |                                        |                                                                      |
|   | PSU Module                             |                                                                      |
| • | AC range                               | 230 VAC ± 10%                                                        |
| • | Input frequency                        | 47 Hz to 67 Hz                                                       |
| • | Power consumption                      | max. 33 W                                                            |
| • | Analog voltages                        | +48 VDC, ±15 VDC, +5 VDC                                             |
| • | Digital voltages                       | +3,3 VDC, +1,2 VDC                                                   |
| • | Voltage regulators                     | linear type (no switching noise)                                     |
|   |                                        |                                                                      |

# Dimensions and weight

- Height
- Width
- Depth
- Weight

84 mm 484 mm 340 mm + 60 mm connector

5.6 kg (1x480W) 6.8 kg (2x320W and 2x480W) 12 kg (1x150 W and 1x240 W) 13.5 kg (2x150 W)

0°C to 40°C (32°F bis 102°F)

## Temperature range

Indoor

# Zertifizierungen

- AES48-2005 grounding scheme
- 2002/95/EC
- CE

## Notice

All AVE mbH design specifications, files, drawings, tables, lists and other documents are being provided "as is".

AVE mbH makes no warranties, expressed, implied, statutory, or otherwise with respect to the materials and expressly disclaims all implied warranties of noninfringement, merchantability, and fitness for a particular purpose.

Information furnished is believed to be accurate and reliable. However, AVE mbH assumes no responsibility for the consequences of use of such information or for any infringement of patents or other rights of third parties that may result from its use. No license is granted by implication or otherwise under any patent or patent rights of AVE mbH. Specifications mentioned in this publication are subject to change without notice. This publication supersedes and replaces all information previously supplied. AVE mbH products are not authorized for use as critical components in life support devices or systems without express written approval of AVE mbH Corporation.

## Trademarks

AVE mbH and the AVE logo are trademarks or registered trademarks of AVE mbH in the Germany and other countries. Other company and product names may be trademarks of the respective companies with which they are associated.

Copyright

© 2015 AVE mbH. All rights reserved

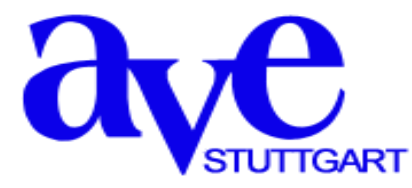

Consulting • Planning • Developing • Assembly of electroacoustic sound systems AVE GmbH • Gustav-Rau-Straße 6 • 74321 Bietigheim-Bissingen • Germany Phone +49 (0)7142 78879-0 • Fax +49 (0)7142 78879-18 info@ave-stuttgart.de • www.ave-stuttgart.de